Creating a new JIRA Web Helpdesk ticket:

New JIRA Web Helpdesk ticket link: <u>https://dmha.fssa.in.gov/helpdesk/?div=dmha</u>

- 1 Type your email address
- 2 Click the "Create Ticket" button to make a new ticket
  - a. If you have only one choice, the drop down fields will be grayed out.
  - b. If they are not greyed out, you will have to choose from the drop down list.
- 3 Click the "View Request List" button to see your latest help desk tickets.
- 4 You can reply to a question by clicking the link "Waiting on Customer"

| JIF                       | IN THE SECTION OF MENTAL HEALT | SK SUPPORT<br>and Addiction (DMHA) |    |
|---------------------------|--------------------------------|------------------------------------|----|
| Email Address: your email | here                           |                                    | 55 |
|                           | Create Ticket                  | View Request List                  |    |

| Customer Name:       |                                | @fssa.in.gov                      |               |
|----------------------|--------------------------------|-----------------------------------|---------------|
| Related Provider:    | Division of Mental Hea         | alth and Addiction                |               |
| Related Application: | < Select Application >         |                                   |               |
| CC Address Emails:   |                                |                                   |               |
| 3                    | Comma/Space delimited (Ema     | ail@xxx.xx.sss, EmailB@xxx.xx.ss) |               |
| ervice Request Type: | < Select Request Type          | •>                                |               |
| Severity:            | Minor                          | •                                 |               |
| Summary:             |                                |                                   |               |
|                      | Enter Short Description of Iss | ue                                |               |
|                      |                                |                                   |               |
|                      |                                |                                   |               |
| Attachment:          |                                |                                   | 📍 Select File |

## View of past requests

## JIRA HELP DESK SUPPORT

Division of Mental Health and Addiction (DMHA)

## @fssa.in.gov

(Showing from most recent ticket submitted)

| ID        | Created On         | Application                                       | Request<br>Type      | Summary                                                                               | Status              |
|-----------|--------------------|---------------------------------------------------|----------------------|---------------------------------------------------------------------------------------|---------------------|
| THD-40402 | 5/11/2017 4:13 PM  | 1915i Children's<br>Program - CRM - All -<br>DMHA | Access<br>Problem    | Please issue user license                                                             | Resolved            |
| THD-39958 | 5/4/2017 11:21 AM  | 1915i Children's<br>Program - CRM - All -<br>DMHA | Billing<br>Issues    | Crossroad CMHW claims                                                                 | Waiting on Customer |
| THD-39821 | 5/2/2017 11:09 AM  | 1915i Children's<br>Program - CRM - All -<br>DMHA | Access<br>Problem    | Important Message Concerning Your IOT<br>Ticket #1452762                              | Resolved            |
| THD-39692 | 4/28/2017 2:55 PM  | 1915i Children's<br>Program - CRM - All -<br>DMHA | Account<br>Edit      | RE: Tobi access for Vivian F.                                                         | Waiting For Triage  |
| THD-39491 | 4/26/2017 10:11 AM | 1915i Children's<br>Program - CRM - All -<br>DMHA | Account<br>Edit      | State of Indiana - Contractor Network<br>Account Expiration Notice                    | Resolved            |
| THD-38505 | 4/10/2017 1:33 PM  | 1915i Children's<br>Program - CRM - All -<br>DMHA | Question             | FW: JM Claims being denied (1228)                                                     | Waiting on Customer |
| THD-36254 | 3/2/2017 12:42 PM  | 1915i Children's<br>Program - CRM - All -<br>DMHA | Question             | FSSA Account Control Notice: Important<br>message concerning your ticket #1393043     | Resolved            |
| THD-35580 | 2/17/2017 7:31 AM  | 1915i Children's<br>Program - CRM - All -<br>DMHA | Application<br>Error | FW: FSSA Account Control Notice: Important<br>message concerning your ticket #1379527 | Resolved            |

## Respond to Waiting on Customer request

|                       | Update Ticket: THD- |
|-----------------------|---------------------|
| Previous<br>Comment : | Hi Julie -          |
|                       | Jenifer             |
| New<br>Comment :      |                     |
|                       |                     |
| Attachment :          | Submit Update Close |